## **Funding Pools**

Funding Pools allow specification of sources of funds as well as what the funds can be used for. For example, funds from state governments and local governments might be restricted to be used only for certain alternatives (projects). When setting up a funding pool, the total amount for that pool is specified as well as how much of the pool can be used for each of the alternatives.

Use this feature to create pools of funds that will be used in the resource allocation optimization as another constraint when selecting the optimal set of alternatives. The sample window below contains the name of the alternatives and costs that were extracted from the Portfolio View page.

The window below shows that we have defined three funding pools - Procurement, R&D, and O&M - with the respective limits of 9,000, 6,000, and 7,000. The number of funds entered for each alternative is shown in the figure below.

|             | MOE  | ELS 📅 DEFINE MODEL 🖾              | COLLECT INPUT |                   |               |               | TS        |               |                                   | C • 1            |
|-------------|------|-----------------------------------|---------------|-------------------|---------------|---------------|-----------|---------------|-----------------------------------|------------------|
| Solve 📮     | Auto | -solve Scenario: Default Scenario | 🗸 🥩 Ma        | nage Funding Pool | ls 🔀 Settings | : •           |           |               |                                   |                  |
|             |      | F                                 | unding Pools  | for model "       | Sample IT P   | ortfolio Onti | mization" |               |                                   |                  |
|             |      |                                   | unung i oolo  | Broourou          | mont =        |               | =         | 08M           | =                                 |                  |
|             | ID   | Alternative name                  | Cost          | Limit =           | Allocated     | Limit =       | Allocated | Limit =       | Allocated                         |                  |
|             |      |                                   |               | 1,000             | 545           | 6,000         | 3,760     | 7,000         | 2,310                             |                  |
|             | 1    | AS/400 Replacements               | 990           | 990               | 0             | 990           | 990       | 990           | 0                                 |                  |
|             | 2    | Cisco Routers                     | 500           | 500               | 0             | 500           | 0         | 500           | 500                               |                  |
|             | 3    | Customer Service Call Center      | 980           | 1,400             | 0             | 500           | 500       | 4,000         | 480                               |                  |
|             | 4    | Desktop Replacements              | 800           | 200               | 0 [           | 500           | 0         | 1,000         | 0                                 |                  |
|             | 5    | EMC Symmetrix                     | 4,220         | 4,000             | 0 [           | 220           | 0         |               | 0                                 |                  |
|             | 6    | Firewall and Antivirus Licenses   | 120           | 120               | 0             | 120           | 120       | 120           | 0                                 |                  |
|             | 7    | Iron Mountain Backup Service      | 430           | 430               | 0             | 430           | 0         | 430           | 430                               |                  |
|             | 8    | Laptop Replacements               | 1,340         | 1,000             | 0 [           | 1,000         | 0         | 1,000         | 0                                 |                  |
|             | 9    | Mobile Workforce Pocket PCs       | 230           | 230               | 0 [           | 230           | 0         | 230           | 0                                 |                  |
|             | 10   | Oracle 9i Upgrade                 | 1,890         |                   | 0 [           | 1,000         | 0         | 1,400         | 0                                 |                  |
|             | 11   | PeopleSoft Upgrade                | 1,670         | 500               | 0 [           | 200           | 0         | 1,000         | 0                                 |                  |
|             | 12   | Plumtree Corporate Portal         | 1,345         | 1,000             | 545           | 500           | 500       | 300           | 300                               |                  |
|             | 13   | ProServe System Upgrade           | 2,300         | 300               | o [           | 400           | 0         | 500           | 0                                 |                  |
|             | 14   | Sales Force Laptops               | 150           | 150               | 0 [           | 150           | 150       | 150           | 0                                 |                  |
|             | 15   | SRDF Site/Service                 | 3,440         | 1,000             | 0 [           | 2,000         | 0         | 2,100         | 0                                 |                  |
|             | 16   | Thin Client Implementation        | 2,100         | 4,000             | 0 [           | 1,500         | 1,500     | 1,400         | 600                               |                  |
|             |      | Total:                            | 22,505        | 15,820            | 545           | 10,240        | 3,760     | 15,120        | 2,310                             |                  |
|             |      |                                   |               |                   | 54.5%         |               | 62.7%     |               | 33.0%                             |                  |
| Shortcuts 🗹 |      | Advanced mode is OFF              |               |                   |               |               |           | © 2007-2020 8 | Versio<br>Expert Choice, Inc. All | n: 6.0.012.38922 |

When funding pools are added to the model, two sub-columns will be displayed. The first column shows each pool limit while the second column shows what is allocated. The alternatives funded are highlighted in green.

You can specify the funding pools for each scenario by selecting the desired scenario in the scenario drop-down:

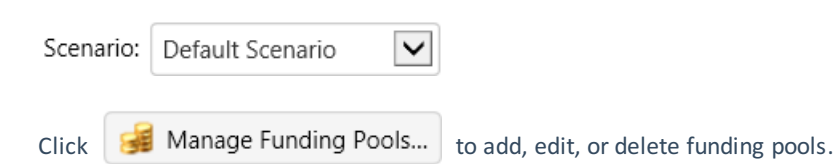

| Funding Pool | s:     |        |
|--------------|--------|--------|
| Name         | Ignore | Action |
| Procurement  |        | er 🖬   |
| R&D          |        | e 🖉    |
| O&M          |        | 🖋 🛅    |
|              |        | +      |
|              |        |        |

You can Ignore a funding pool individually using the Ignore check box.

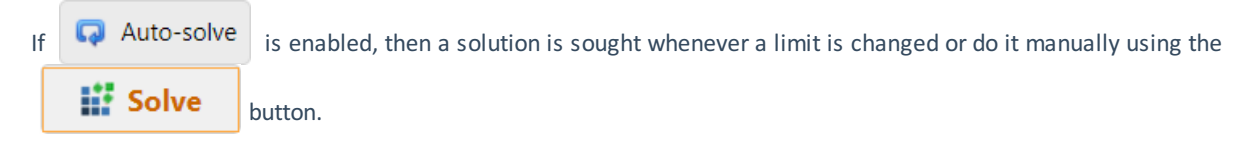

You can show only the funded alternatives:

| ×                     | Settings 💌       |
|-----------------------|------------------|
|                       | Show funded only |
| <ul> <li>✓</li> </ul> | Show graph bars  |

You can show the bar graph below on the Allocated column:

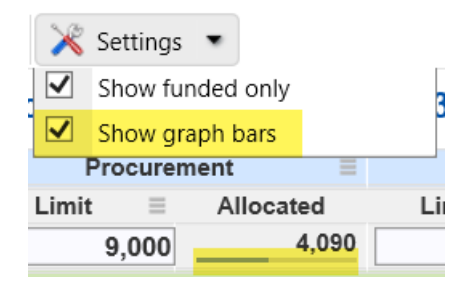

When Funding Pool is ignored in the selected scenario, a message will be displayed as shown below:

"Funding Pools" are ignored for this scenario. Funding Pools Solve will not work and no Allocated values will be displayed. Enable Funding Pools

Simply click the Enable Funding Pools button to enable it without going to the Portfolio View grid.